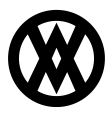

Knowledgebase > SalesPad > CRM > Sales Person Search

# Sales Person Search

Megan De Freitas - 2024-11-22 - CRM

## Overview

Sales Person Search is a CRM module within SalesPad Desktop that allows users to search through their own Sales People. In this document, you will learn how to access Sales Person Search and how to use the search function, as well as how to add a Sales Person. Any relevant securities will be listed at the end of document.

## Sales Person Search

To open the Sales Person Search module, select Sales Person Search from the CRM tab.

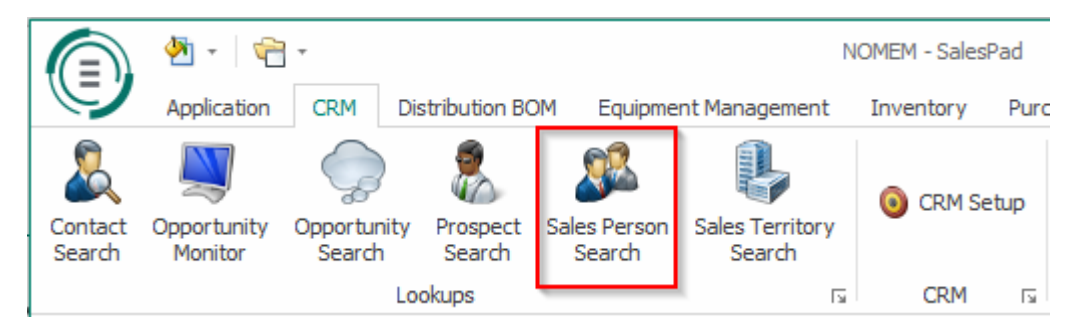

#### Usage

To perform a search for all of your Sales People, click the **Search** button at the top of the module. In the Search Options, you can select whether or not this search will go through inactive sales people as well. If you would like to limit the search to just one person, you can fill out the Sales Person field to search for their name.

| Canada Ru       |                    |                 |                 |                 |                          |             |       |            | earch Onti |          |
|-----------------|--------------------|-----------------|-----------------|-----------------|--------------------------|-------------|-------|------------|------------|----------|
| Search by       |                    |                 |                 |                 |                          |             |       |            | earch Opu  | ons      |
| Sales Person:   |                    |                 |                 |                 |                          |             |       |            | Starts \   | Nith     |
|                 |                    |                 |                 |                 |                          |             |       |            | Search     | Inactive |
| Sales Person ID | Sales Person       | Sales Territory | Phone 1         | Fax             | Address Line 1           | City        | State | Zip        | Co 🔺       | Inactive |
| IAN M.          | Marsh, Ian         | TERRITORY 8     | 25550106        | 25550106        | 719 Roswell Dr           | Sidney      | NSW   | 2086       | Australia  |          |
| ERIN J.         | Jensen, Lynn       | TERRITORY 7     | +1 403-555-0103 | +1 403-555-0103 | 609 Prince Court         | Edmonton    | AB    | T9S 9K8    | Canada     |          |
| FRANCINE B.     | Bergeron, Francine | TERRITORY 5     | +1 514-555-0104 | +1 514-555-0104 | 843 12 London Ave        | Montreal    | PQ    | H8Y 8G5    | Canada     |          |
| SARY W.         | Wood, Gary         | TERRITORY 6     | +1 705-555-0105 | +1 705-555-0105 | 1260 Lakeshore Dr        | Toronto     | ON    | M5C 2V5    | Canada     |          |
| GREG E.         | Erickson, Gregory  | TERRITORY 2     | (317) 555-0101  | (317) 555-0101  | 74 Logan Estates         | Carmel      | IN    | 46032-8674 | USA        |          |
| NANCY B.        | Buchanan, Nancy    | TERRITORY 3     | (402) 555-0102  | (402) 555-0102  | 913 North Vine Hill Road | Omaha       | NE    | 68556      | USA        |          |
| SANDRA M.       | Martinez, Sandra   | TERRITORY 4     | (612) 555-0107  | (612) 555-0107  | 1522 West Minnetonka     | Excelsior   | MN    | 55983      | USA        |          |
| PAUL W.         | West, Paul         | TERRITORY 1     | (312) 555-0108  | (312) 555-0108  | 8411 Wellington Dr       | Lake Forest | IL    | 60045-8411 | USA        |          |

### Add Sales Person

To add a Sales Person from within Sales Person Search, click the **Add Sales Person** button. This will open up a blank Sales Person Card that you can modify and save. For more

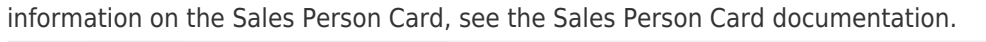

|                                                                                                    | Contact I           | 1fo                    |              | Dashboard         |  |
|----------------------------------------------------------------------------------------------------|---------------------|------------------------|--------------|-------------------|--|
| Sales Person ID:                                                                                                    | Email:              |                        | Disc 1       | Bine 3            |  |
| First Name:                                                                                                    | Phone 1             |                        | Table (Com)  | 745.4             |  |
| Middle Name:                                                                                                    | Phone 2             |                        | Total (Sum)  |                   |  |
| Last Name:                                                                                                    | Phone 3             |                        |              |                   |  |
| Sales Territory:                                                                                                    | M Pax:              |                        |              |                   |  |
| Inactive                                                                                                    |                     |                        |              |                   |  |
| ddress Info                                                                                                    |                     |                        |              |                   |  |
| telekons 1:                                                                                                    |                     |                        |              |                   |  |
| Iddress 2:                                                                                                    |                     |                        |              |                   |  |
| Address 3:                                                                                                    |                     |                        | May: 97.41 % |                   |  |
| Obr                                                                                                    | State:              |                        |              | September: 0.04 % |  |
| Zo:                                                                                                    |                     |                        |              | July: 0.03 %      |  |
| Country                                                                                                    |                     |                        |              | June: 1.52 %      |  |
|                                                                                                    |                     |                        |              |                   |  |
|                                                                                                    |                     |                        |              |                   |  |
| missions Documents                                                                                                    | Notes Opportunities | User Fields Prospects  |              |                   |  |
| regerões                                                                                                    | Notes Opportunities | User Fields Prospects  |              |                   |  |
| mmissions Documents<br>roperses                                                                                                    | Notes Opportunities | User Fields Prospects  | -            |                   |  |
| remissions Documents<br>operties<br>lorem. %: 0.00                                                                                                    | Notes Opportunities | User Fields Prospects  |              |                   |  |
| nnissions Documents<br>operties<br>anm. %: 0.00<br>onun. Destination<br>pplied To: Sales                                                                                                    | Notes Opportunities | Liser Fields Prospects | -            |                   |  |
| meissions Documents<br>opersiss<br>comm. %:<br>(0.00<br>comm.Destination<br>sales<br>ommission Totals                                                                                                    | Notes Opportunities | User Fields Prospects  | -            |                   |  |
| rmissions Documents roperties                                                                                                    | Notes Opportunities | User Fields Prospects  |              |                   |  |
| melisions Documents organisas comunitas comunitas comunitas (0.00) comunicational comunitation (0.00) comunitation (0.00) comu | Notes Opportunities | User Fields Prospects  | -            |                   |  |
| Documents    importes    comm. %:  0.00    comm. Social  Seler    ammission Tobals  Year ToT    Total Comm:  0    0  0    comm Soler:  0    0  0    comm Soler:  0                                                                                                    | Notes Cpportunites  | User Fields Prospects  |              |                   |  |
| Documents  Documents    opprites                                                                                                    | Notes Opportunities | User Fields Prospects  | -            |                   |  |

## Security and Application Settings

Sales Person Search - Allows the user to view and use Sales Person Search.

Sales Person Card\* - Allows the user to add a new user from Sales Person Search.

**Note**: Securities with an asterisk (such as *Dispatch Route Entry*) have sub-securities that are listed in the middle section of the Security field. Sub-security descriptions appear in the bottom section of the field. Review and customize these as desired.